## **Connecting to the Network - Windows XP Professional**

- 1. Click on the **Start** button.
- 2. Select Control Panel from the Start menu

3. Double-click the **Network Connections** control panel applet

- 4. Double-click the Local Area Connection icon
- 5. Select the Properties button
- 6. Select the Authentication tab

| Local Area Connection Properties | ? × |
|----------------------------------|-----|
| General Authentication Advanced  |     |

7. In the EAP type: field, select Protected EAP (PEAP).

| 🕹 Local Area Connection Properties 🔋 🗙                                                                                                    |  |  |  |
|----------------------------------------------------------------------------------------------------|--|--|--|
| General Authentication Advanced                                                                                                    |  |  |  |
| Select this option to provide authenticated network access for Ethemet networks.                                                                  |  |  |  |
| EAP type: Protected EAP (PEAP)                                                                                                    |  |  |  |
| Properties Authenticate as computer when computer information is available Authenticate as guest when user or computer information is unavailable |  |  |  |
| OK Cancel                                                                                                    |  |  |  |

- 8. Make sure the box is **unchecked** next to **Authenticate as computer when computer information is available.**
- 9. Make sure the box is **unchecked** next to **Authenticate as guest when user or computer information is unavailable**

10. Click the **Properties** button.

| EAP type: | Protected EAP (PEAP) | ▼          |
|-----------|----------------------|------------|
| *         |                      | Properties |

11. Make sure the box is **unchecked** next to **Validate Server Certificate.** 

- 12. Check the box next to Enable Fast Reconnect.
- 13. Click the **Configure** button.

| Protected EAP Properties                               | < |
|--------------------------------------------------------|---|
| When connecting:                                       |   |
| Validate server certificate                            |   |
|                                                        |   |
| Connect to these servers:                              |   |
|                                                        |   |
| Trusted Root Certification Authorities:                |   |
| AAA Certificate Services                               |   |
| ABA.ECOM Root CA                                       |   |
|                                                        |   |
|                                                        |   |
| Agence Nationale de Certification Electronique         |   |
| Agence Nationale de Certification Electronique         |   |
|                                                        |   |
| Do not prompt user to authorize new servers or trusted |   |
| certification authorities,                             |   |
| Select Authentication Method                           |   |
|                                                        |   |
| Secured password (EAP-MSCHAP V2)                       | ノ |
| I Enable Fast Reconnect                                |   |
| OK Cancel                                              |   |
|                                                        |   |

14. Uncheck the box next to Automatically use my Windows logon name and password (and domain if any), and then click OK.

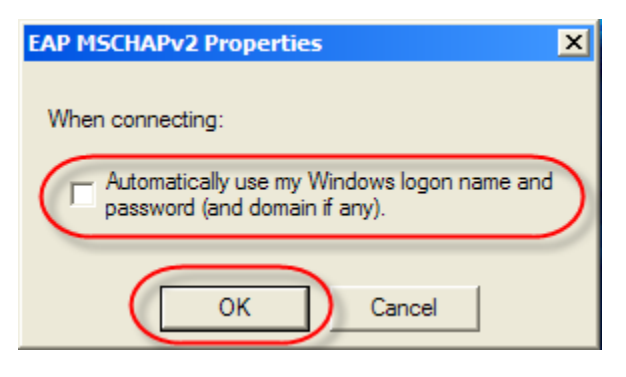

15. Click **OK** to exit the **Protected EAP Properties** window.

16. Once you have done this, you can plug in to the wall jack.

17. You should see a bubble pop up in the lower right corner of the screen by the clock. This will ask you to enter credentials. Click on this and you should see a dialog box. Enter your University Computer Account username and password where prompted. Leave the **Logon domain** field blank, and click **OK**.

| Enter Credentials | ×     |
|-------------------|-------|
|                   |       |
| User name:        |       |
| Password:         |       |
| Logon domain:     |       |
|                   |       |
| ОК Са             | incel |

You are now connected to the network in Mervis Hall.

If you have any questions regarding this process, require assistance, or find yourself unable to connect to the network please contact the Katz IT Services Help Desk, 382 Mervis Hall, Monday – Friday, during normal business hours.